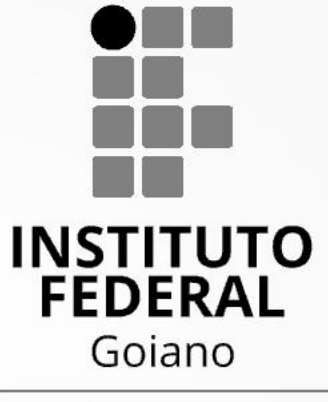

Campus Rio Verde

## PROCESSO SELETIVO CURSOS TÉCNICOS 2023/1

Tutorial para Envio dos Documentos para Inscrição

| tps://ps.ifgoiano.edu.br/ e clique e                                                                                                    | m "en                                                                                                    | trar".                                                               | INSTITU<br>FEDER<br>Goiand |
|----------------------------------------------------------------------------------------------------|----------------------------------------------------------------------------------------------------|----------------------------------------------------------------------|----------------------------|
| C 🔒 ps.ifgoiano.edu.br                                                                                                    | Q & &                                                                                                    |                                                                      | Campu<br>Rio Vero          |
| INSTITUTO FEDERAL PROCESSOS SELETIVOS                                                                                                    |                                                                                                    | ifgoiano.edu.br                                                      |                            |
| RTAL DO CANDIDATO                                                                                                    | Cad                                                                                                    |                                                                      |                            |
|                                                                                                    | Cau                                                                                                    | astre-se Entrar                                                      |                            |
| encerrou a sua sessão com sucesso.                                                                                                    | Cadi                                                                                                    | astre-se Entrar                                                      |                            |
| encerrou a sua sessão com sucesso. NSCRIÇÕES ABERTAS V                                                                                                    | Cadi                                                                                                    | astre-se Entrar                                                      |                            |
| encerrou a sua sessão com sucesso.          NSCRIÇÕES ABERTAS           Iscreva-se para participar de nossas seleção de alunos.                                                                                                    |                                                                                                    | astre-se Entrar                                                      |                            |
| encerrou a sua sessão com sucesso.  NSCRIÇÕES ABERTAS   Inscreva-se para participar de nosses seleção de alunos.  Edital  PROCESSO SELETIVO PARA INGRESSO NOS CURSOS SUPERIORES POR REINGRESSO, TRANSFERÊNCIA INTERNA, TRANSFERÊNCIA EXTERNA E PORTADOR DE DIPLOMAS - CAMPUS TRINDADE - 2022/1                                                                                                    | Período de Inscrição<br>13/01/2022 até<br>04/02/2022                                                             | Opções                                                               |                            |
| e encerrou a sua sessão com sucesso.  NSCRIÇÕES ABERTAS  Inscreva-se para participar de nossas seleção de alunos.  Edital  PROCESSO SELETIVO PARA INGRESSO NOS CURSOS SUPERIORES POR REINGRESSO, TRANSFERÊNCIA INTERNA, TRANSFERÊNCIA EXTERNA E PORTADOR DE DIPLOMAS - CAMPUS TRINDADE - 2022/1  PROCESSO SELETIVO PARA INGRESSO NOS CURSOS TÉCNICOS CONCOMITANTE/SUBSEQUENTES AO ENSINO MÉDIO DO CAMPUS RIO VERDE - 2022/1 | Período de Inscrição           13/01/2022 até           04/02/2022           19/01/2022 até           20/02/2022 | Opções           Q         Visualizar           Q         Visualizar |                            |

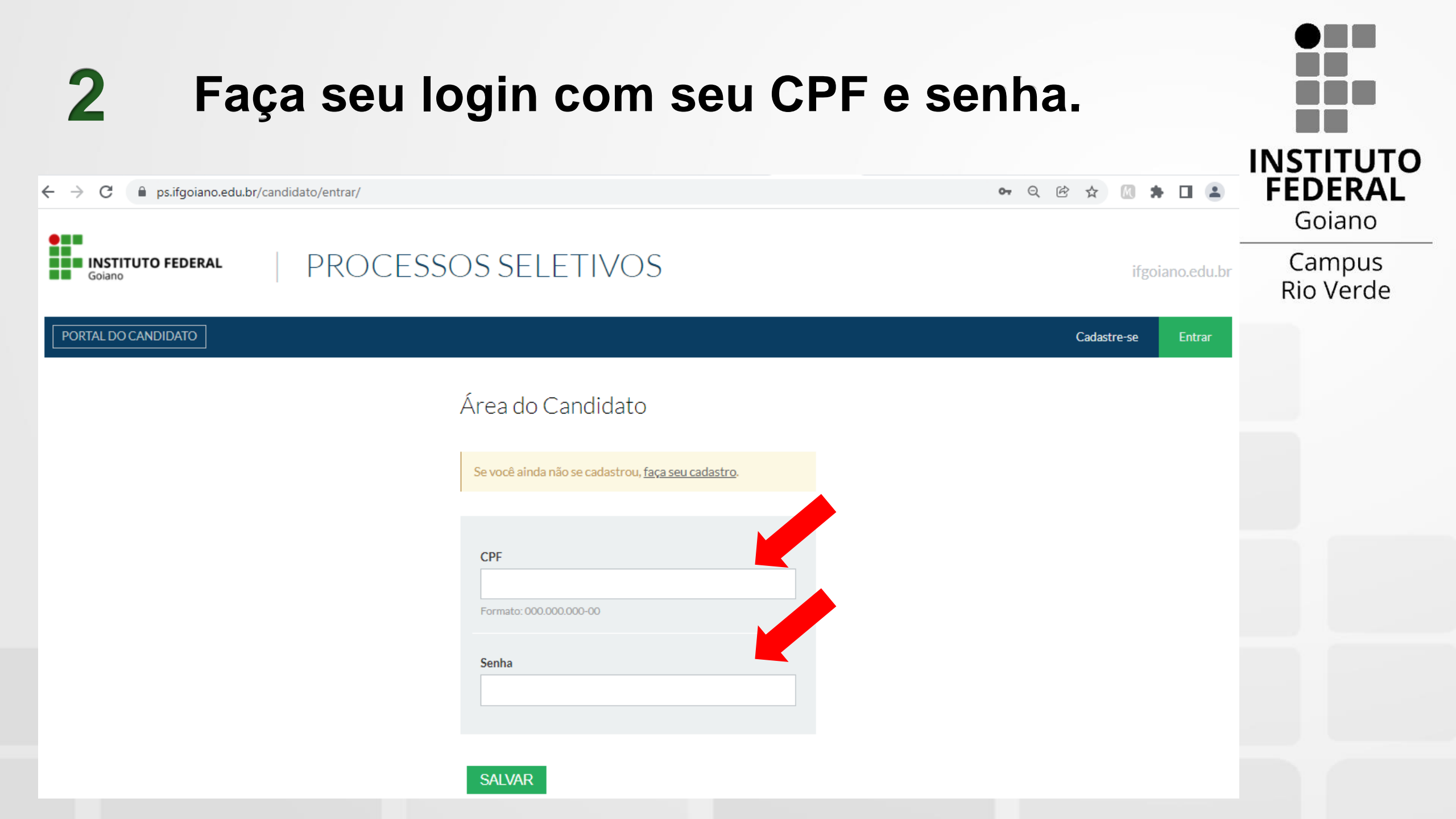

| <b>3</b> Clique em "Minhas inscrições"                                                                                                    |                              |                     | INSTITUTO           |
|----------------------------------------------------------------------------------------------------|------------------------------|---------------------|---------------------|
| ← → C                                                                                                    | <b>0-</b> Q 🖻 🟠              | 7 🛛 🗯 🖬 😩           | FEDERAL             |
| Bem-vindo(a), TESTE.                                                                                                    | Alterar senha                | Alterar e-mail Sair | Goiano              |
| INSTITUTO FEDERAL       PROCESSOS SELETIVOS         Goiano       PROCESSOS SELETIVOS         PORTAL DO CANDIDATO       Dados pessoais         Minhas inscrições               |                              | ifgoiano.edu.br     | Campus<br>Rio Verde |
| Bem-vindo, você acessou o sistema com sucesso.                                                                                                    |                              |                     |                     |
| Inscreva-se para participar de nossas seleção de alunos.                                                                                                    |                              |                     |                     |
| Edital                                                                                                    | Período de Inscrição         | Opções              |                     |
| PROCESSO SELETIVO PARA INGRESSO NOS CURSOS SUPERIORES POR REINGRESSO, TRANSFERÊNCIA INTERNA, TRANSFERÊNCIA EXTERNA E                                                          | 13/01/2022 até<br>04/02/2022 | Q Visualizar        |                     |
| PORTADOR DE DIPLOMAS - CAMPUS TRINDADE - 2022/1                                                                                                    |                              |                     |                     |
| PORTADOR DE DIPLOMAS - CAMPUS TRINDADE - 2022/1<br>PROCESSO SELETIVO PARA INGRESSO NOS CURSOS TÉCNICOS CONCOMITANTE/SUBSEQUENTES AO ENSINO MÉDIO DO CAMPUS RIO VERDE - 2022/1 | 19/01/2022 até<br>20/02/2022 | Q Visualizar        |                     |

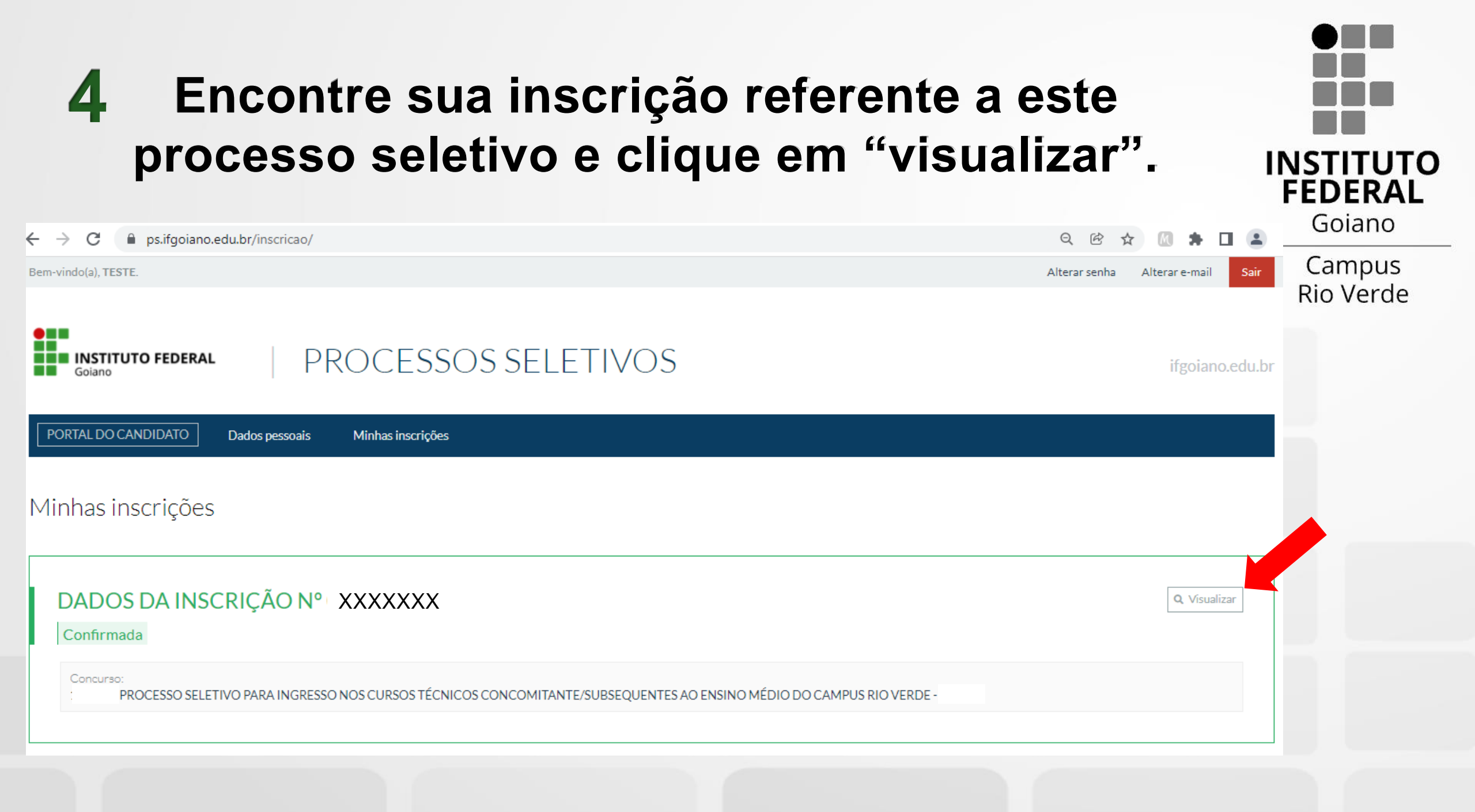

#### **5** Nesta página você encontra todas as informações preenchidas durante a inscrição e pode alterar seus INSTITUTO dados, caso necessário. FEDERAL Goiano ९ 🖻 🛧 🕅 🗯 🔲 😩 $\leftarrow \rightarrow$ С ps.ifgoiano.edu.br/inscricao/0010737-6/ Campus **Rio Verde PROCESSOS SELETIVOS** INSTITUTO FEDERAL ifgoiano.edu.br Goiano PORTAL DO CANDIDATO Dados pessoais Minhas inscrições Inscrição n° XXXXXXX Cancelar inscrição É necessário informar arguivos conforme Edital para esta inscrição. Favor utilize a seção Arguivos, dentro da aba "Dados da inscrição". Dados pessoais Dados da inscrição DADOS DA INSCRIÇÃO 🗸 ARQUIVOS V Edital: Vaga pretendida: Nenhum arquivo enviado! PROCESSO SELETIVO PARA INGRESSO NOS CURSOS Técnico em Segurança TÉCNICOS CONCOMITANTE/SUBSEQUENTES AO ENSINO MÉDIO do Trabalho - Campus DO CAMPUS RIO VERDE -Rio Verde - Noturno ADICIONAR NOVO ARQUIVO Data da inscrição: XXXXXXXXXXXX Arauivo Status da inscrição Escolher ficheiro Nenhum ficheiro selecionado ttps://ps.ifgoiano.edu.br

## Para enviar um documento, clique em "escolher ficheiro", depois selecione o arquivo que deseja enviar e clique em "abrir"

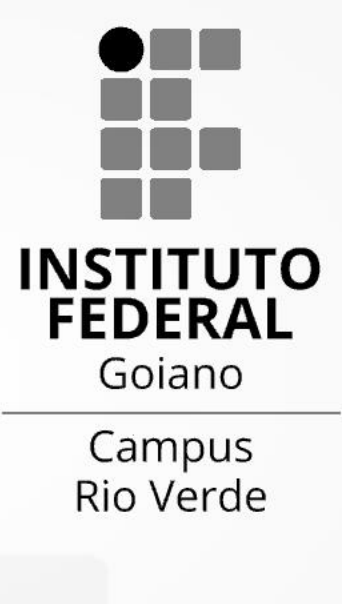

QR

**ж п (** 

6

|                                                                                                    |                                                          | Die |
|----------------------------------------------------------------------------------------------------|----------------------------------------------------------|-----|
| Abrir X                                                                                                    | ARQUIVOS 🗸                                               | RIU |
| ← → · ↑ → OneDri > Favoritos > · ♂ Procurar em Favoritos                                                                                       |                                                          |     |
| Organizar ▼ Nova pasta                                                                                                    | Nenhum arquivo enviado!                                  |     |
| Acesso Rápido                                                                                                    | ADICIONAR NOVO ARQUINO                                   |     |
| <ul> <li>OneDrive - Personal</li> <li>histórico escolar ensino fundamental</li> <li>12/01/2022 15:24</li> <li>Este PC</li> <li>Rede</li> </ul> | Arquivo<br>Escolher ficheiro Nenhum ficheiro selecionado |     |
|                                                                                                    | Tipo                                                     |     |
|                                                                                                    | Observação                                               |     |
| Nome de ficheiro:                                                                                                    |                                                          |     |
|                                                                                                    | Adicionar arquivo                                        |     |

Agora associe o documento que está enviando com um tipo, dentre as opções apresentadas. 

### ARQUIVOS 🗸

Nenhum arquivo enviado!

#### ADICIONAR NOVO ARQUIVO

Arquivo

Escolher ficheiro histórico esc...ndamental.pdf

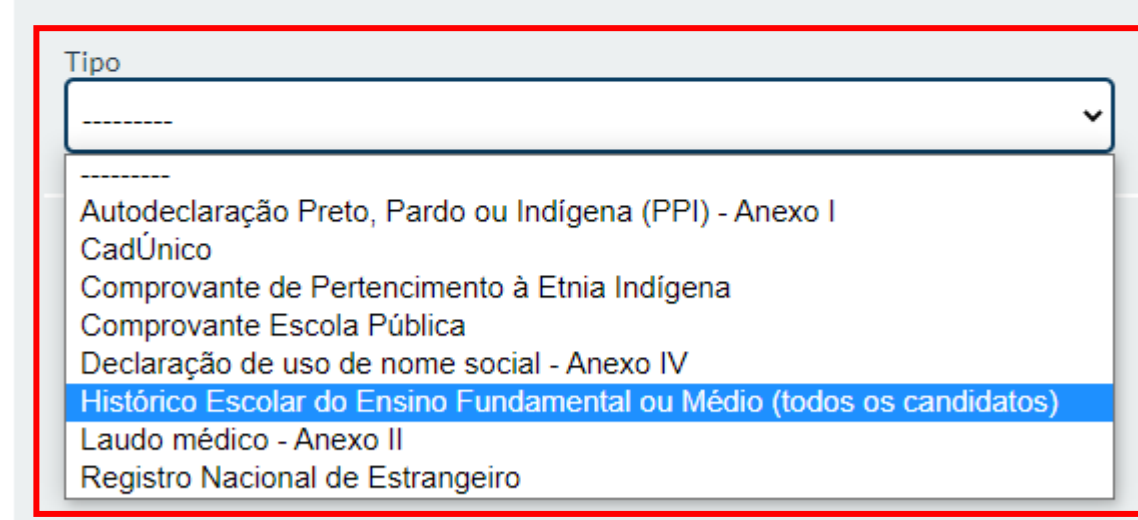

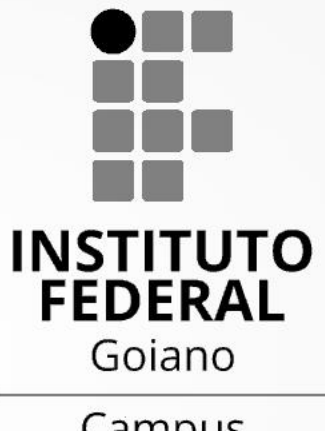

Campus Rio Verde

Adicionar arquivo

## 8

## Clique em "adicionar arquivo"

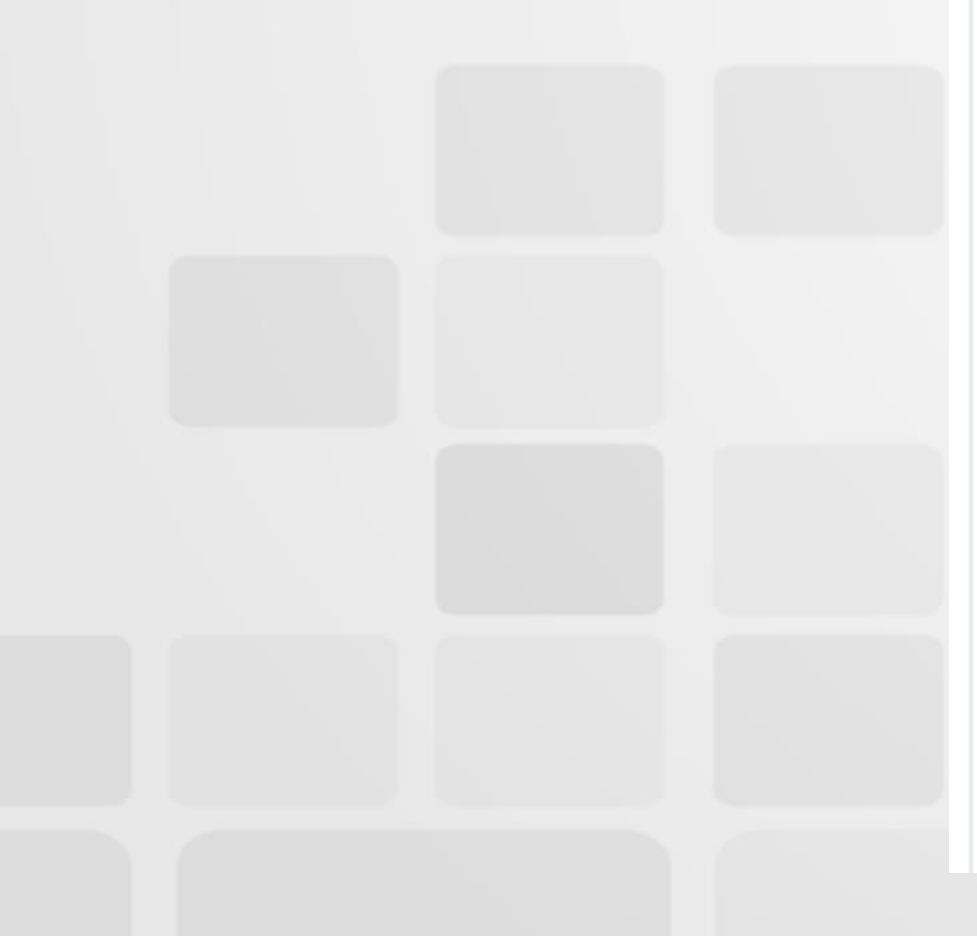

#### ARQUIVOS 🗸

Nenhum arquivo enviado!

#### ADICIONAR NOVO ARQUIVO

Arquivo

Escolher ficheiro histórico esc...ndamental.pdf

Tipo

Observação

Histórico Escolar do Ensino Fundamental ou Médio (todos os candidatos) Y

Adicionar arquivo

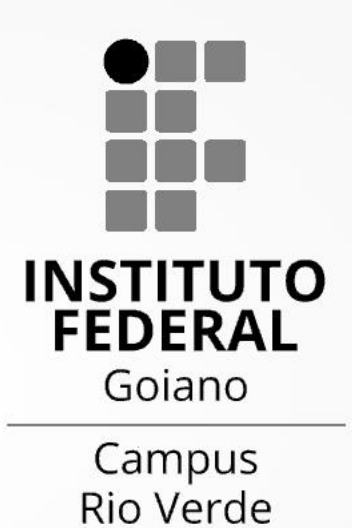

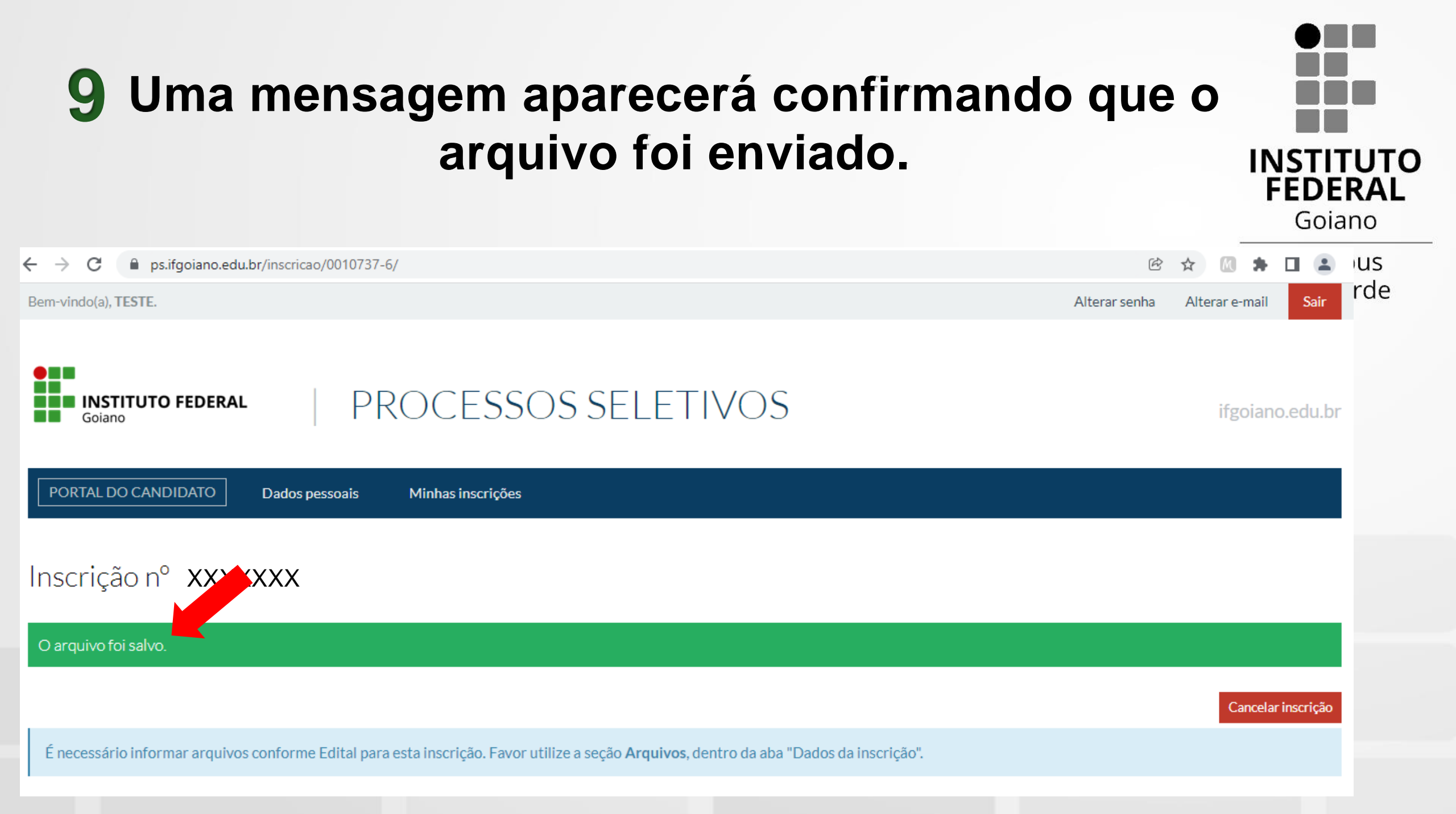

10 Repita os passos 6 a 8 até que você tenha enviado todos os documentos necessários para INSTITUTO o perfil de vaga que está concorrendo.

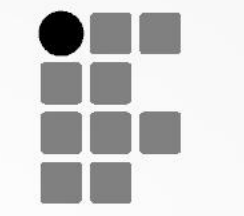

Campus **Rio Verde** 

FEDERAL

Goiano

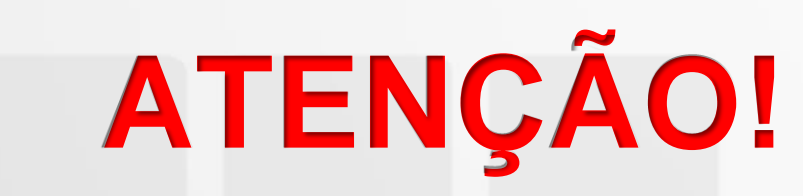

Os documentos necessários para cada perfil de vaga estão listados no item 8 do Edital do Processo Seletivo.

Todos os candidatos devem enviar, pelo menos, o histórico escolar que comprove as notas preenchidas durante a inscrição.

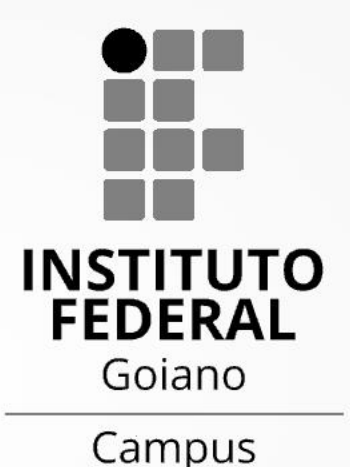

**Rio Verde** 

# Em caso de dúvidas, entre em contato pelo e-mail:

## selecao.tecnico.rv@ifgoiano.edu.br

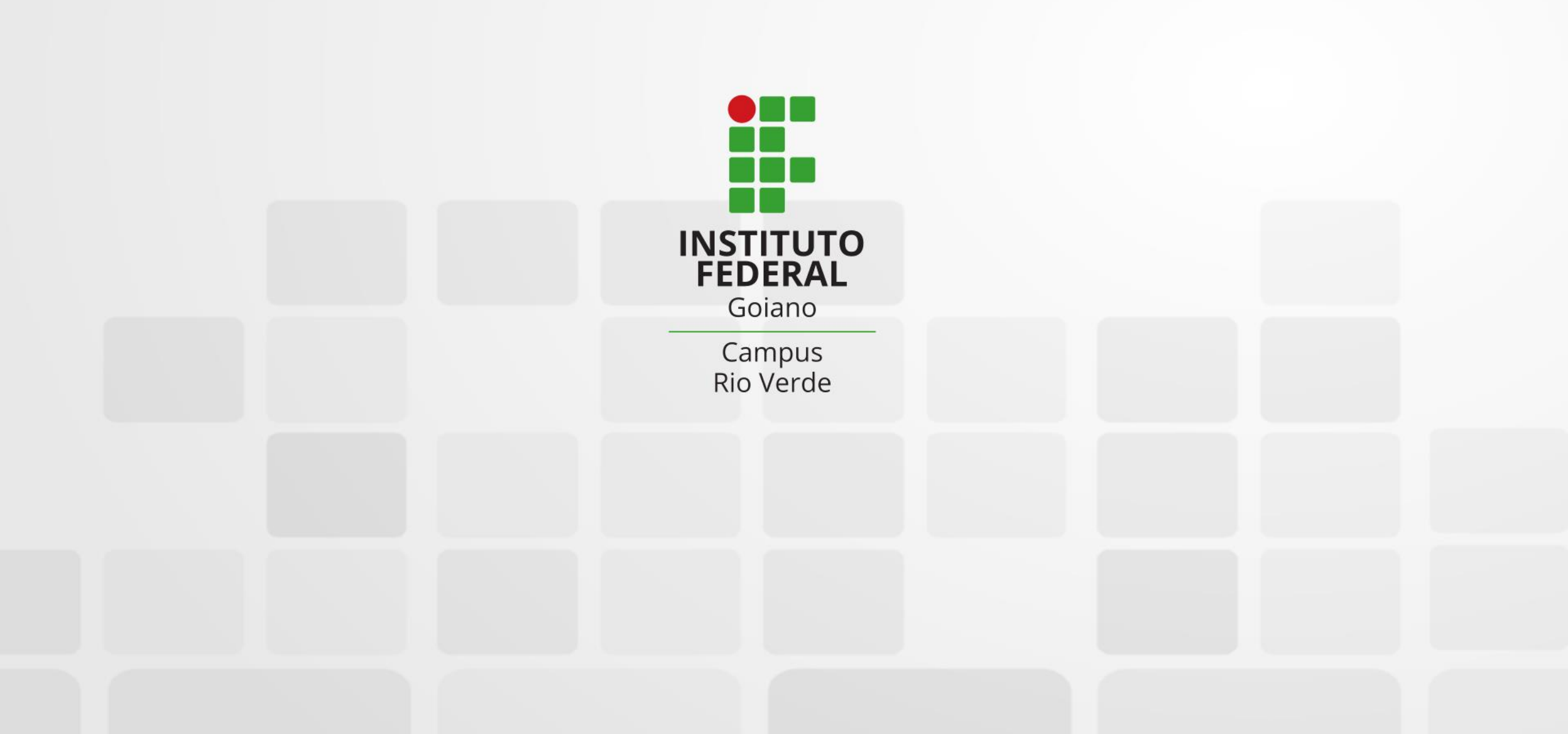